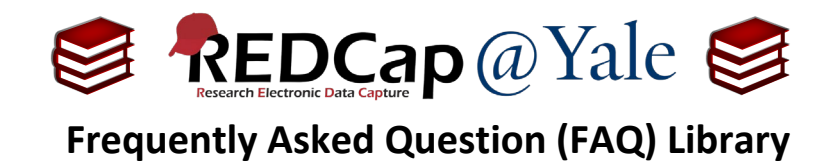

## How do I delete a project?

1. Open the project you wish to delete. Along the top of the project page, select the **Other Functionality** tab.

| 🖀 Pi | roject Home                               | ੰΞ Project Setu                                         | Dip 🗈 Other Funct                                                                                | tionality 🕓 P                                                                     | roject R                                    | evision History                  | Edit project settings |
|------|-------------------------------------------|---------------------------------------------------------|--------------------------------------------------------------------------------------------------|-----------------------------------------------------------------------------------|---------------------------------------------|----------------------------------|-----------------------|
| ect  | ect status: 🎤 Development                 |                                                         |                                                                                                  |                                                                                   | Completed steps <b>0</b> of <b>7</b>        |                                  |                       |
|      |                                           |                                                         |                                                                                                  |                                                                                   |                                             |                                  |                       |
| Scro | oll to the bott                           | om under ' <i>Pi</i>                                    | roject Manageme                                                                                  | ent' and click I                                                                  | Delete                                      | the project                      |                       |
|      | 😭 Project Home                            | ੰ≣ Project Setup                                        | Other Functionality                                                                              | Project Revision                                                                  | History                                     | Edit project settings            |                       |
|      |                                           |                                                         |                                                                                                  |                                                                                   |                                             |                                  |                       |
|      | What is the REDCap API?                   |                                                         |                                                                                                  |                                                                                   |                                             |                                  |                       |
|      | The REDCap API is a<br>for programmatical | is used<br>omated                                       |                                                                                                  |                                                                                   |                                             |                                  |                       |
|      | data imports/expor                        |                                                         |                                                                                                  |                                                                                   |                                             |                                  |                       |
|      |                                           | - shtsis as ADI takas                                   | which will all an an an an                                                                       |                                                                                   |                                             | and front                        |                       |
|      | grant you API user p                      | privileges on the Use                                   | r Rights page, after which yo                                                                    | ou will then see a link o                                                         | called 'API' (                              | on the                           |                       |
|      | left-hand menu. The                       | at API page will provid<br>tokens: 0                    | de instructions on how to re                                                                     | equest an API token.                                                              |                                             |                                  |                       |
|      |                                           |                                                         |                                                                                                  |                                                                                   |                                             |                                  |                       |
|      | Project Managem                           | ent                                                     |                                                                                                  |                                                                                   |                                             |                                  |                       |
| l    | X Delete the proje                        | ct ou may completed also.                               | pletely remove this project,                                                                     | in which all its data wil                                                         | ll be perma                                 | anently                          |                       |
|      | Erase all data                            | You may erase                                           | e all currently collected data                                                                   | in the project, which i                                                           | ncludes all                                 |                                  |                       |
|      |                                           | (if applicable),                                        | and any logging events per                                                                       | records/responses, su<br>taining to data collection                               | on<br>on                                    | onses                            |                       |
|      |                                           |                                                         |                                                                                                  | canning to data concern                                                           | on.                                         |                                  |                       |
|      | Archive the pro                           | ject You may archi                                      | ve the project if you do not                                                                     | wish to use it any long                                                           | ger. Archivi                                | ng the                           |                       |
|      | Archive the pro                           | ject You may archi<br>project will tal<br>accessed agai | ve the project if you do not<br>the it offline and remove it fr<br>n by clicking the Show Archiv | wish to use it any long<br>om your list of projects<br>red Projects link at the b | ger. Archivi<br>s. It can on<br>bottom of t | ng the<br>ly be<br>the <i>My</i> |                       |

3. If your project is in production status, a deletion request will automatically be sent to the REDCap@Yale team. We will confirm your intention before processing the request.

Please allow <u>1-2 business days</u> for your request to be reviewed and approved.

| FAQ: Delete Project (v1.0, 11/15/20) |                                     |  |  |  |  |
|--------------------------------------|-------------------------------------|--|--|--|--|
| Page 1 of 1                          | Tags: Production Changes, Deletions |  |  |  |  |